# **E-Ref**

## Datalogger para módulos fotovoltaicos de referencia

#### **Entec Solar**

Mediante el uso combinado de un E-Ref y un módulo de referencia, conozca con precisión todas las condiciones de operación de sus centrales fotovoltaicas: Irradiancia eficaz, frontal y posterior, y temperatura de célula.

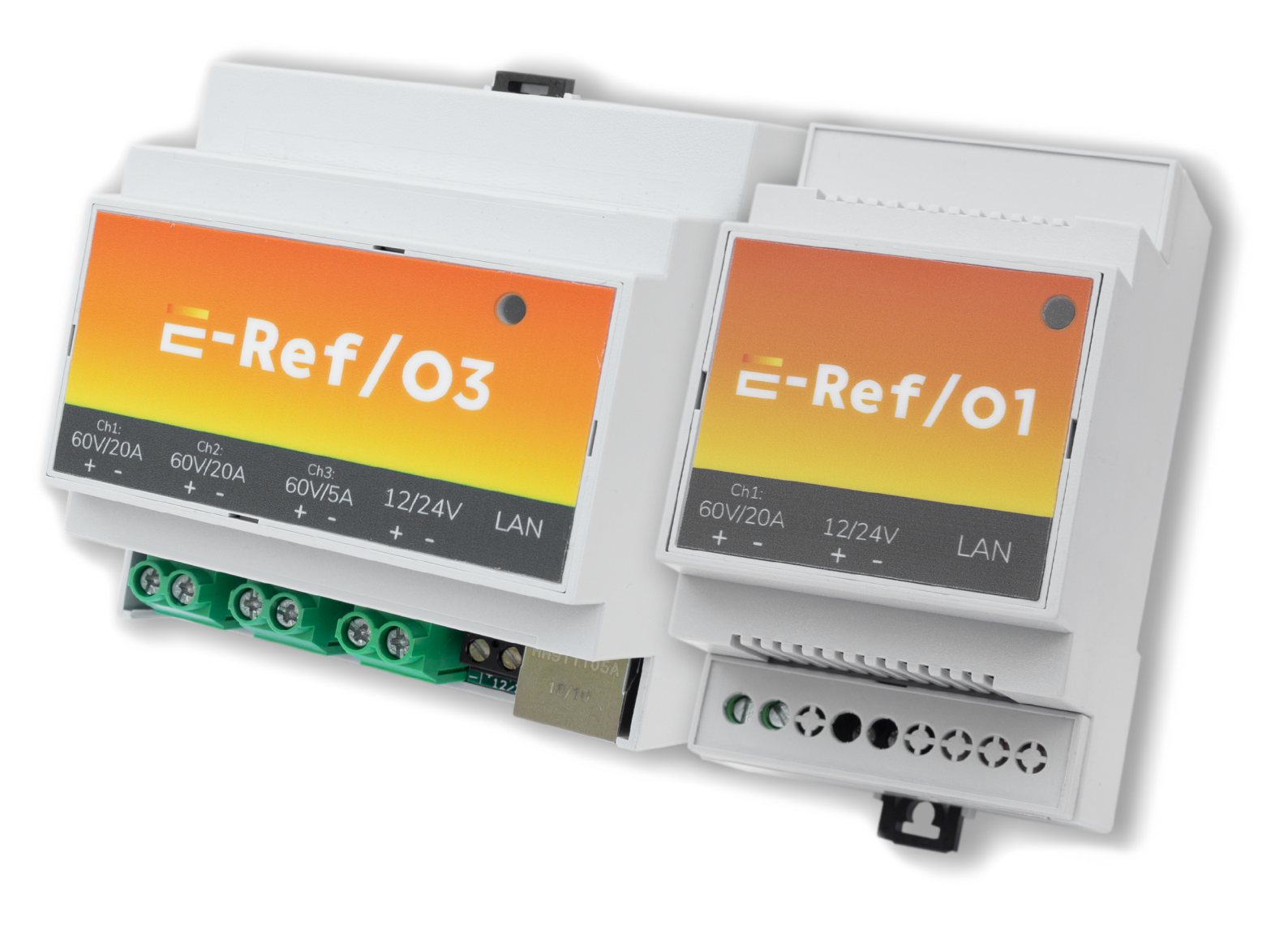

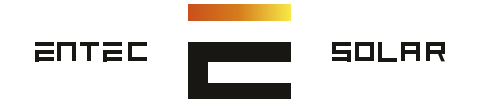

## 1. Principio de funcionamiento:

El E-ref mide la corriente de cortocircuito (ISC) y la tensión de circuito abierto (VOC) de un módulo de referencia, calcula los correspondientes valores de irradiancia y temperatura de célula, y los comunica directamente al SCADA mediante ModBus. Está disponible para para módulos de referencia monofaciales (E-Ref/01) y bifaciales (E-Ref/03).

ENLACE A LA HOJA DE CARACTERÍSTICAS DEL MÓDULO DE REFERENCIA DEL EREF1 Y DEL EREF3 EN LA WEB DE QPV.

### Esquema modo trabajo:

#### 1. Instalación del panel.

#### Panel monofacial

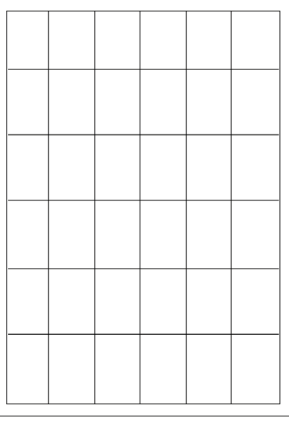

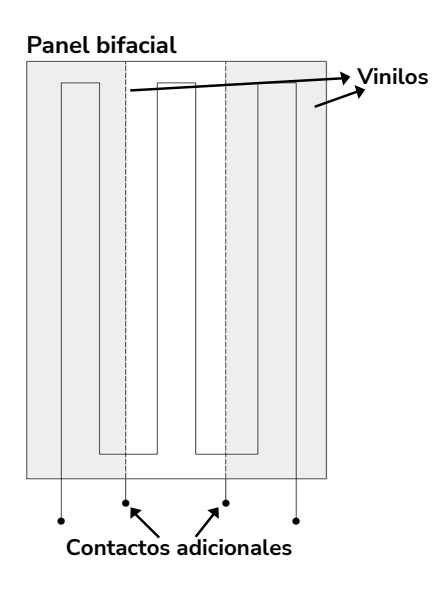

#### 2. Instalación de los aparatos.

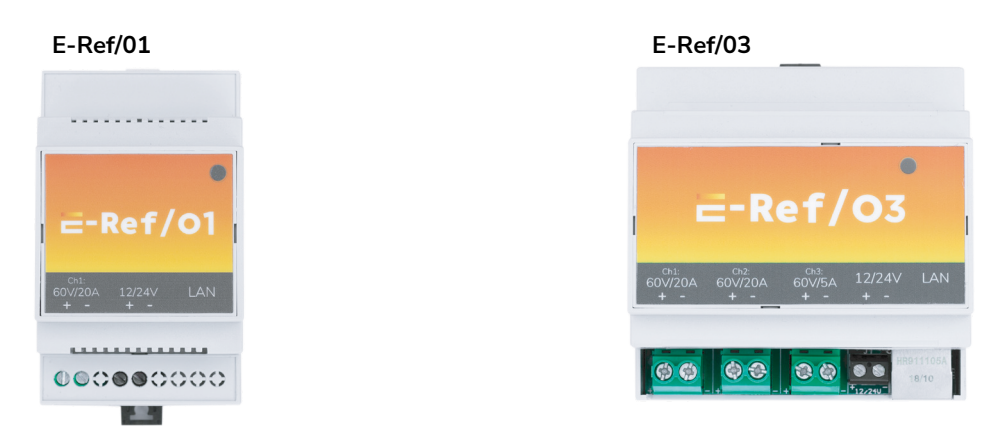

#### 3. Se obtienen las curvas de radiación y temperatura de celula.

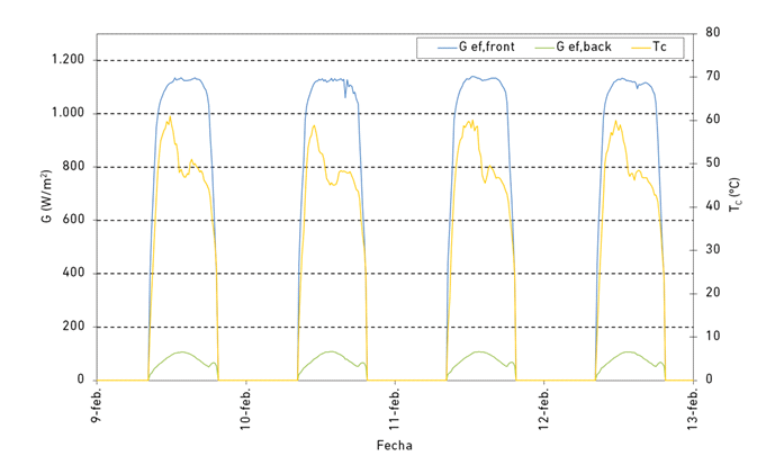

## **Características principales**

- Evita cortocircuitos permanentes en los módulos de referencia para medir Isc y por tanto protege a los mismos frente a puntos calientes.

- Devuelve directamente los valores de radiación y temperatura de célula obtenidos de módulos de referencia sin necesidad de conversiones adicionales

- Evita el uso de dos módulos distintos para radiación y temperatura o la necesidad de operar el módulo
- Comunicación directa con el SCADA de la central por Modbus
- Calibración independiente del módulo de referencia y del E-ref
- Hasta 12 días de almacenamiento de históricos
- Conforme con ISO 9060, IEC 61724-1 (Class A for POA), IEC 60904-6 (calibración), IEC 60904-5 (preeminencia en TC)

#### 2. Especificaciones Técnicas

|                          | E-Ref/01  | E-Ref/03                              |  |  |
|--------------------------|-----------|---------------------------------------|--|--|
| Voltaje máximo           | 60        |                                       |  |  |
| Corriente máxima         | 20A       | 20A (Ch 1 y 2) & 5A (Ch3)             |  |  |
| Número de entradas       | 1         | 3                                     |  |  |
| Resolución de la medida  | 1mV/0,3mA | 1mV/0,3mA (Ch 1 y 2)<br>& 0,1mA (Ch3) |  |  |
| Entradas de comunicación | ModB      | us/TCP                                |  |  |
| Puertos de comunicación  | RJ        | 45                                    |  |  |
| Protección IP            | 2         | 0                                     |  |  |
| Montaje                  | Carr      | il DIN                                |  |  |
| Alimentación             | 10-       | 32 V                                  |  |  |
| Consumo                  | 30mA      | 60mA                                  |  |  |
| Dimensiones              | 54x90x58  | 90x90x58                              |  |  |
| Peso (X-Y-Z)             | 90 gramos | 150 gramos                            |  |  |

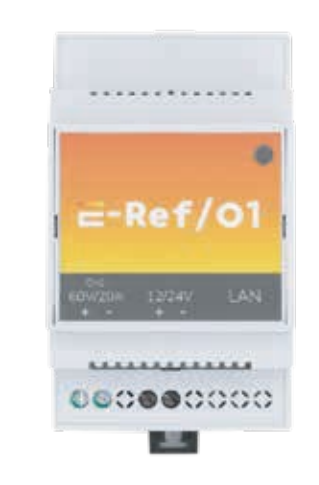

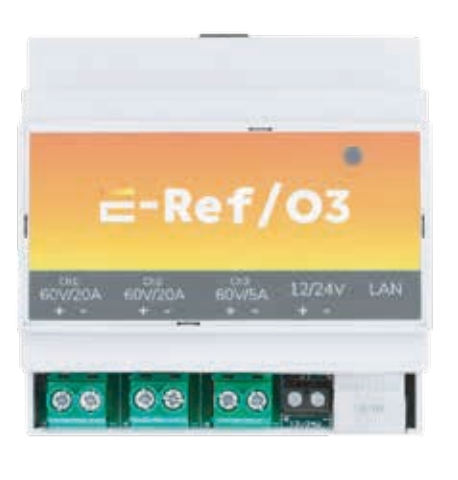

### 3. Componentes externos

El E-Ref ha sido diseñado para facilitar su instalación, puesta en marcha y usabilidad, minimizando el número de componentes externos. Cuenta con los siguientes componentes y conectores:

- 1 x LED: utilizado para transmitir información básica sobre el estado de funcionamiento del E-Ref.

- 1 x conector de alimentación de dos canales: utilizado para conectar la fuente de alimentación entre 12-24V de valores absolutos.

- 3(E-Ref/03) o 1(E-Ref/01) x conectores de potencia de dos canales: Para la medida de los módulos fotovoltaicos.

- 1 x RJ-45: Para la conexión Ethernet.

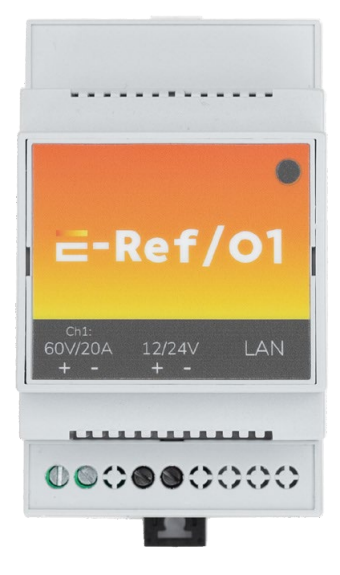

Figura 1.A.

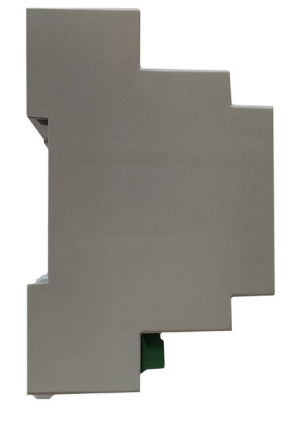

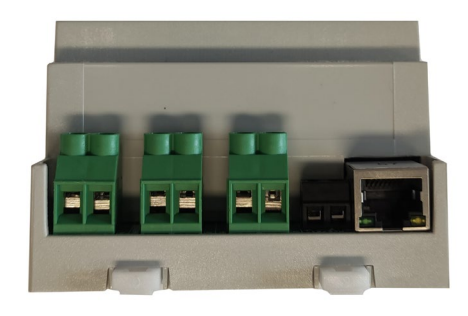

Figura 2.A.

Figura 3.A.

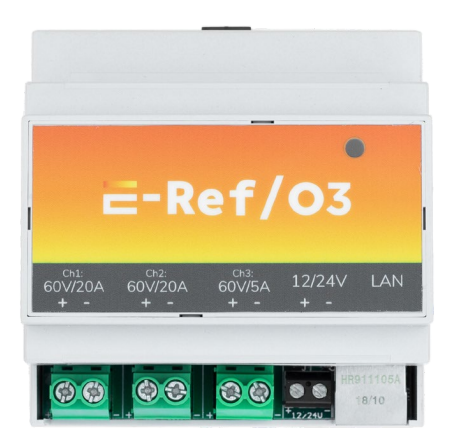

Figura 1.B.

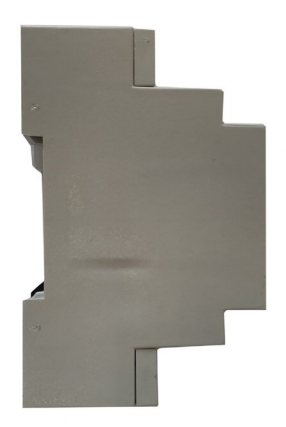

Figura 2.B.

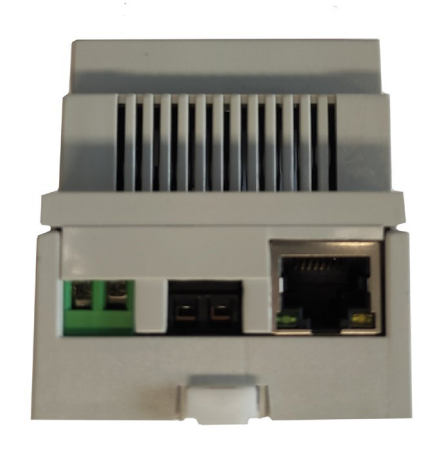

Figura 3.B.

#### 4. Puesta en marcha

Existen varios formatos en los que se puede adquirir el equipo. El primer formato consiste en la adquisición de sólo el equipo con su carcasa adaptada para la sujeción en carríl din. El segundo formato, proporcionado por el distribuidor autorizado, consiste en el equipo dentro de una caja de protección para exteriores, con fuente de alimentación, prensaestopas, así como del resto de elementos necesarios. Para ello debe contactar con el distribuidor autorizado.

En este manual vamos a ceñirnos al primer formato (sólo el equipo con su carcasa), ya que tiene un carácter más general y proporcionar una información más completa.

Los materiales necesarios para la puesta en marcha del equipo son:

• Fuente de alimentación de Corriente Continua 10-32V 1A.

• Cable ethernet CAT 6. No mayor a 50 metros, y en caso de ser mayor se recomienda usar un conversor de fibra óptica.

• Cableado de los módulos. Con una longitud no superior a 10 metros y con una sección de 6mm2.

Por favor, lleve a cabo los siguientes pasos para instalar y configurar el E-Ref.

**1.** En primer lugar, lleve a cabo la configuración de las comunicaciones del E-Ref y de los valores de calibración del módulo, desde un ordenador y en un sitio cómodo (i.e. oficina). Ver apartado 6.2.

**2.** Instale un módulo fotovoltaico estabilizado del mismo tipo que aquellos que componen su central en un lugar que se considere representativo.

**3.** Elija un lugar para la instalación del E-Ref relativamente cercano a la instalación del módulo.

a. La distancia entre el E-Ref y el módulo debe ser lo más corta posible y evitar distancias superiores a 10 metros para asegurar un punto de trabajo lo más cercano posible a lsc. Se recomienda un cableado con una sección de 6 mm2.

b. Asegúrese de que en el sitio elegido haya una fuente de alimentación acorde a las necesidades del E-Ref (revisar las especificaciones técnicas) y que haya conexión a la red local. c. Asegúrese que el sitio elegido está cubierto y protegido del polvo y la lluvia.

d. La caja del E-Ref está diseñada para cumplir con los requisitos de la norma DIN 43880. La instalación del equipo se realizará mediante un carril DIN en un armario de distribución de la instalación.

**4.** Lleve a cabo la instalación del cableado desde el módulo hasta el sitio de instalación del E-Ref, siendo necesarios seis conductores de 6 mm2 para cada módulo, para el E-Ref03 o dos conductores de 6 mm2 por módulo para el E-Ref01. Nota: Es importante mantener la distancia lo más corta posible y la sección del cable lo más grande posible para reducir la resistencia serie y evitar imprecisiones en la medida de radiación. Se recomienda evitar distancias superiores a cinco metros y utilizar siempre secciones de cableado superiores a 6 mm2.

**Nota:** Preferiblemente se llevará el cable de alimentación (10-32V) y el cable de ethernet por un tubo corrugado y preferiblemente soterrar el tubo corrugado.

**5.** Para cada juego de cables de potencia (uno por canal), en un lado se conectará el cable positivo a un conector MC4 hembra (o en su defecto al conector de los módulos de la instalación, MC3, etc.) y en el otro lado al conector izquierdo del terminal del E-Ref (bloque terminal verde). Para el cable de polo negativo, en un lado se conectará el cable a un MC4 macho y en el otro lado al conector derecho del terminal del E-Ref.

6. Conecte los cables al módulo fotovoltaico.

**IMPORTANTE:** antes de conectar el otro extremo de los cables al E-Ref mida con un multímetro para asegurarse que el voltaje en el otro extremo está dentro de los límites del equipo (revisar las especificaciones técnicas) y que el voltaje es el mismo que el del módulo fotovoltaico. **7.** Una vez comprobado que el voltaje es el correcto, conecte los terminales al E-Ref.

a. Asegúrese de respetar la polaridad. Puede comprobar la polaridad en la pegatina de la tapa del equipo. En todos los terminales, el polo positivo está a la izquierda y el negativo a la derecha.

b. En el E-Ref/03, los seis conectores del módulo se conectan a los conectores del lado izquierdo del equipo (bloques terminales verdes). Se conecta de la siguiente forma:

- Ch 1: señal "Frontal" del módulo.
- Ch 2: señal "Frontal y Trasera" del módulo.
- Ch 3: señal "Trasera" del módulo.

En el E-Ref/01, los dos conectores del módulo se conectarán en el bloque terminal verde, situado a la izquierda.

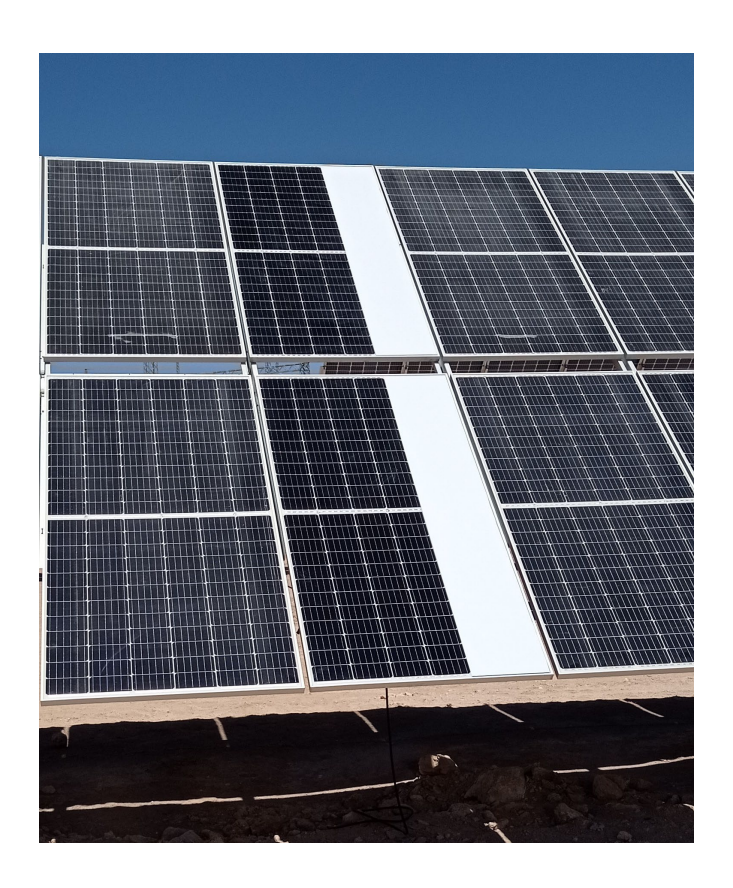

Figura 4. Operación del módulo frontal

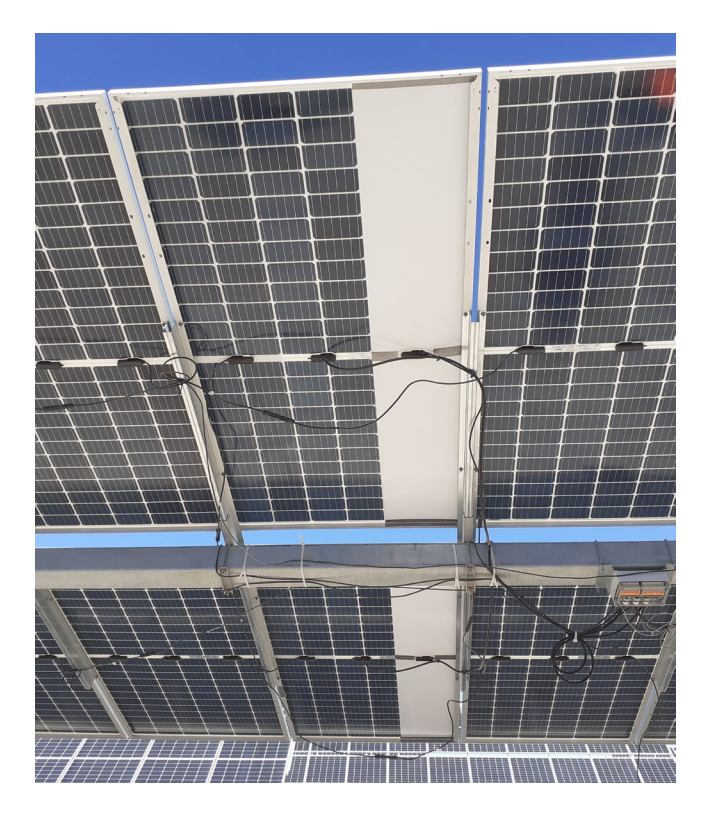

Figura 5. operación modulo trasera.

**8.** Conectar el cable Ethernet al conector RJ-45 y al switch de la red local. Si se va a montar el E-Ref en una caja estanca, deberá pasar primero el cable por la prensaestopa correspondiente y crimpar el cabezal después. Esto asegurará la estanqueidad de la caja al usar la prensaestopa de una sección adecuada al grosor del cable de ethernet. Tenga en cuenta también que deberá dejar un margen de cable en el interior de la caja.

**9.** Conectar la fuente de alimentación al conector de alimentación (bloque terminal negro). El E-Ref arrancará automáticamente.

**10.** Confirme el código de colores de arranque y de funcionamiento normal. Ver Sección 3.

**11.** Confirme que se puede acceder al E-Ref a través de la red local mediante acceso al webserver con l nueva dirección IP configurada en el punto 1 (Por defecto, la dirección IP configurada es http://172.16.5.155).

**12.** En caso de no poder confirmar los puntos 10 y 11, contacte con personal de QPV para recibir asistencia técnica.

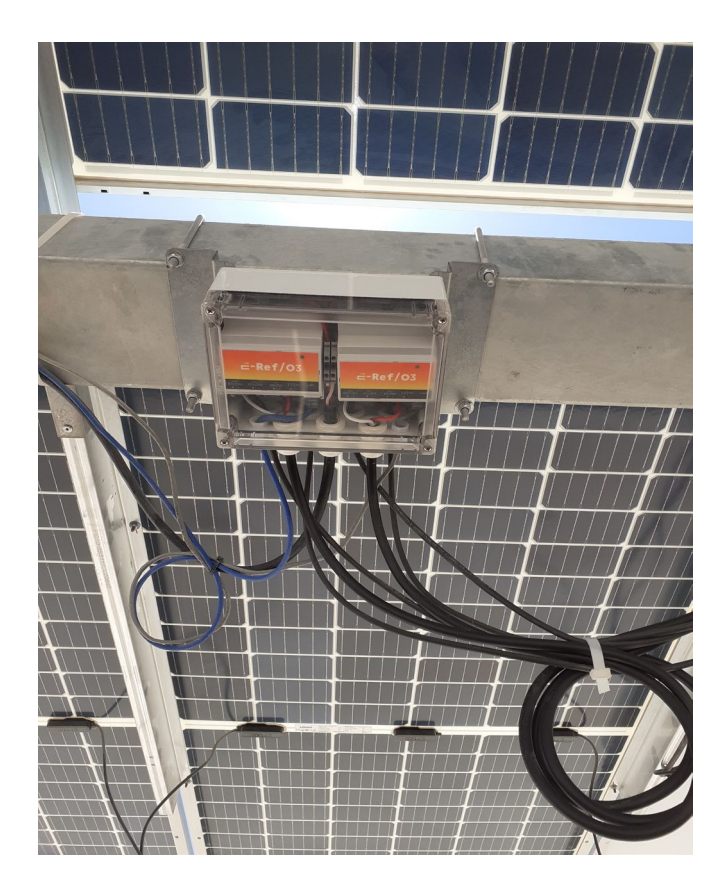

Figura 6. Instalación del equipo.

## 5. Código de colores LED

El E-Ref incluye un LED RGB en la tapa del equipo para transmitir información visual del estado del equipo. Para obtener información más avanzada sobre el funcionamiento o configuración del equipo el usuario debe de conectarse con un cable Ethernet y un ordenador. Al inicio el E-Ref muestra el siguiente código de colores:

- 1. Verde durante 250 milisegundos.
- 2. Rojo durante 250 milisegundos.
- 3. Azul durante 250 milisegundos.
- 4. Verde fijo.

Después de esta secuencia inicial, que es la secuencia de arranque, el E-Ref entra en funcionamiento continuo durante el cual la secuencia LED es la siguiente:

1. Parpadeo del LED verde cada segundo, que indica la realización de las medidas en los cana-les.

2. Luz roja fija que indica el estado activo de una o más alarmas. Para consultar la alarma se debe consultar el registro modbus correspondiente. Consultar Tabla 1 al final de este documento.

3. Luz azul fija indica que no le están llegando peticiones MODBUS y si no se soluciona se reiniciará automáticamente pasados 5 minutos.

## 6. Ajustes de comunicación

El E-Ref ofrece una plataforma web para la configuración de los parámetros de comunicación. Los pasos a seguir para acceder a esta plataforma y configurar los parámetros son los siguientes:

## 6.1. Resetear el equipo a la configuración de fábrica.

En caso de ser llevada a cabo una primera configuración del equipo, este paso no es necesario. Este paso tampoco es necesario si uno sabe la dirección IP con la cual está configurado el equipo.

Si uno desconoce la IP actual del equipo o tiene problemas para conectar con el equipo recién salido de fábrica, se deberá presionar el botón de reset (situado en el interior del equipo) durante un mínimo de cinco (5) segundos.

El botón deberá ser presionado cuando el equipo esté en funcionamiento continuo y con el LED encendido (ver apartado 3). • E-Ref03: para acceder al botón reset se deberá extraer la tapa superior (donde se encuentra el LED). La tapa cuenta con cuatro ranuras pequeñas donde se debe introducir un destornillador plano de electrónica o de precisión, con precaución para no dañarla, y hacer palanca. El botón se encuentra en la esquina superior derecha de la placa (Figura 7). Es importante no utilizar un elemento metálico para pulsar este botón ya que puede hace un cortocircuito indeseado que puede afectar al equipo, por eso es necesario utilizar un elemento no metálico para este cometido. Incluir figuras 7a y 7b.

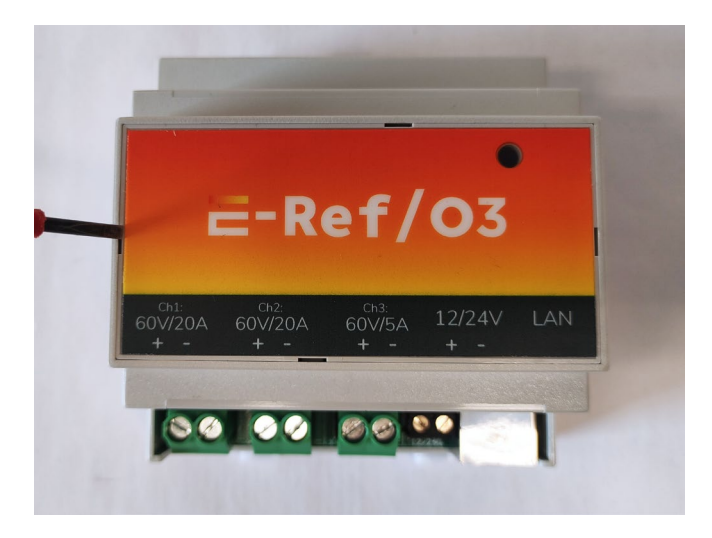

Figura 7.A.

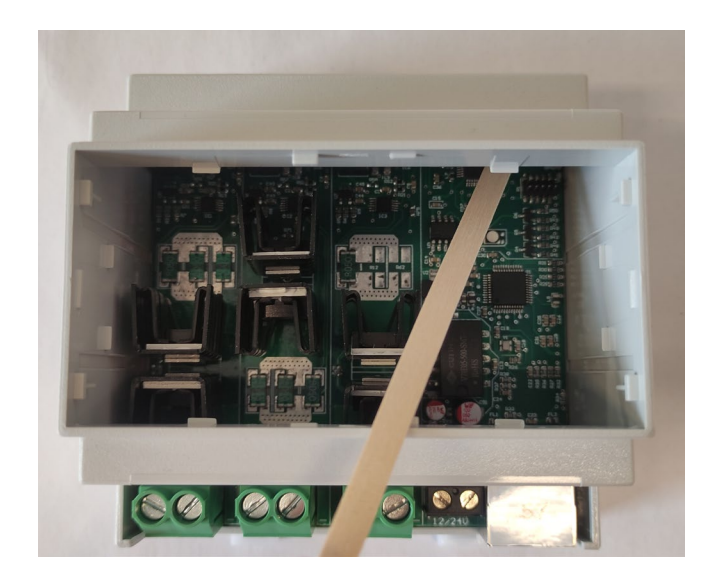

Figura 7.B.

• E-Ref01: para acceder al botón reset se deberá extraer la tapa gris situada en el extremo contrario de las bornas. La tapa cuenta unas ranuras pequeñas donde se debe introducir un destornillador plano y hacer palanca. Una vez abierta, el botón se encuentra en el extremo superior derecho (Figura 8). **IMPORTANTE:** Aunque para abrir las tapas correspondientes se recomienda el uso de un destornillador plano, no se debe pulsar el botón con una herramienta metálica. Se recomienda usar un elemento no metálico o una herramienta de plástico para evitar cortocircuitos indeseados durante la manipulación.

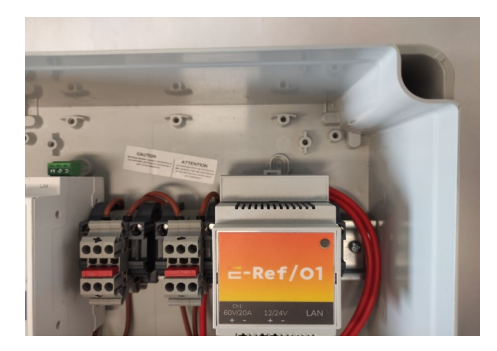

Figura 8.A.

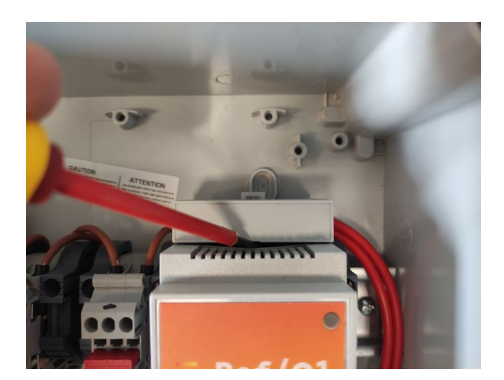

Figura 8.B.

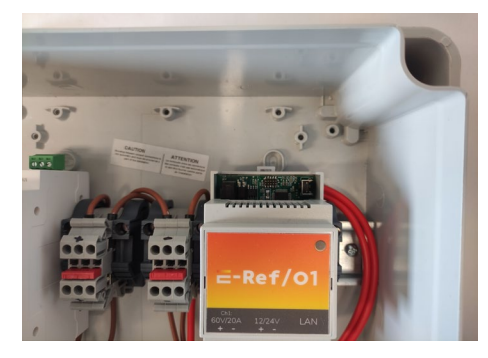

Figura 8.C.

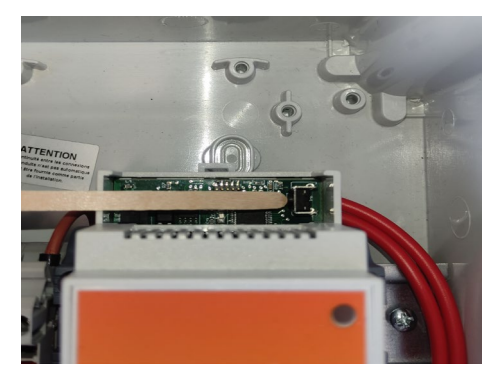

Figura 8.D.

#### 6.2. Configuración del PC para acceso al E-Ref.

En primer lugar, se debe de modificar la dirección IP del ordenador desde el cual se está trabajando. Para ello siga los pasos que se detallan a continuación:

**1.** Desde el ordenador acceda al centro de redes y recursos compartidos en Windows (Figura 9) o su equivalente en Linux.

**2.** Seleccione "Conexión de área local" y le saltará la pantalla de "Estado de Conexión de área local".

**3.** Seleccione "propiedades" dentro de la pantalla de "Estado de Conexión de área local".

**4.** Dentro de "propiedades" seleccione "Protocolo de Internet versión 4 (TPC/IPv4) (o en su defecto la que utilice en su ordenador) y seleccione "Propiedades" (Figura 10).

**5.** Dentro de estas propiedades configure el equipo para "Usar la siguiente dirección IP" (Figura 10).

6. Configure los siguientes parámetros:

a. *IMPORTANTE:* antes de llevar a cabo los siguientes pasos anotar los valores actuales para poder volver a la misma configuración una vez terminado el proceso de configuración del E-Ref.

b. En dirección IP introduzca 172.16.5.XXX (o la dirección IP actual del equipo excepto el último número) donde X es cualquier valor entre 1 y 254, excepto el 150 (o excepto el valor actual), para configuración mediante conexión directa. En caso de configuración desde una red local X tampoco puede ser ninguna dirección de otros equipos conectados en la red.

c. Puerta de enlace predeterminada: 172.16.5.155 (o la dirección IP actual del E-Ref).

d. máscara de red: 255.255.255.0

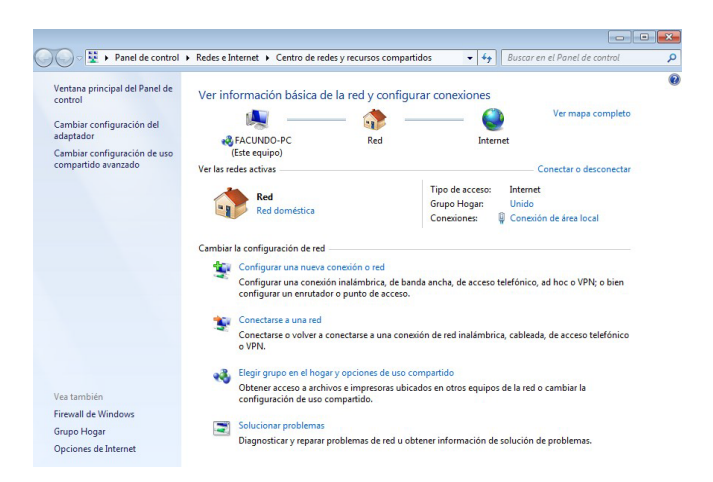

Figura 9. Centro de redes y recursos compartidos en Windows.

| Estado de Conexión de área loc                                | al 🖾 le                                                                              | la red y con                                                                                  | les de Conexión de área local                                                        |  |  |
|---------------------------------------------------------------|--------------------------------------------------------------------------------------|-----------------------------------------------------------------------------------------------|--------------------------------------------------------------------------------------|--|--|
| ieneral                                                       | Draniedader: Dratacala de Internet verri                                             | 4m 4 (TCD (ID-4)                                                                              |                                                                                      |  |  |
| Conexión                                                      | General                                                                              |                                                                                               | de escritorio Intel(R) PRO/1000 MT                                                   |  |  |
| Conectividad IPv4:<br>Conectividad IPv6:<br>Estado del medio: | Puede hacer que la configuración IP se a<br>red es compatible con esta funcionalidad | signe automáticamente si la<br>. De lo contrario, deberá                                      | a los siguientes elementos:                                                          |  |  |
| Duración:<br>Velocidad:                                       | <ul> <li>Obtener una dirección IP automátic</li> </ul>                               | vara redes Microsoft<br>ador de paquetes GoS<br>ir impresoras y archivos para redes Microsoft |                                                                                      |  |  |
| Detailes                                                      | Usar la siguiente dirección IP:                                                      | o de Internet versión 6 (TCP/IPv6)                                                            |                                                                                      |  |  |
|                                                               | Direction IP:                                                                        | 192.168.1.10                                                                                  | o de Internet versión 4 (TCP/IPv4)<br>dor de E/S del asignador de detección de topol |  |  |
| Actividad                                                     | Máscara de subred:                                                                   | 255.255.255.0                                                                                 | dedor de detección de topologías de nivel de v                                       |  |  |
| Enviados                                                      | Puerta de enlace predeterminada:                                                     | 192 . 168 . 1 . 100                                                                           |                                                                                      |  |  |
| 111001040                                                     | Obtener la dirección del servidor Df                                                 | 4S automáticamente                                                                            | Desinstalar Propiedades                                                              |  |  |
| Bytes: 61,06                                                  | Usar las siguientes direcciones de s                                                 | ervidor DNS:                                                                                  | /IP. El protocolo de red de área extensa                                             |  |  |
|                                                               | Servidor DNS preferido:                                                              |                                                                                               | o que permite la comunicación entre varias                                           |  |  |
| 😵 Propiedades 🛛 😵                                             | Servidor DNS alternativo:                                                            |                                                                                               |                                                                                      |  |  |
|                                                               | Validar configuración al salir                                                       | Optiones avanzadas                                                                            | Aceptar Cancelar                                                                     |  |  |
| Grupo Hogar                                                   | L                                                                                    |                                                                                               | in de colución de problemar                                                          |  |  |
| Grupo Hogar<br>Onciones de Internet                           |                                                                                      | Aceptar Cancelar                                                                              | ón de solución de problemas.                                                         |  |  |

Figura 10. Configuración de dirección IP y puerta de enlace.

#### 6.3. Configuración de los parámetros de comunicación del E-Ref.

En segundo lugar, se deben de configurar los ajustes de E-Ref. Siga los pasos que se detallan a continuación:

**1.** Conecte el E-Ref con un cable RJ-45 cruzado al puerto Ethernet de un ordenador. Normalmente todos los ordenadores modernos cruzan el cable automáticamente así que cualquier cable de Ethernet debería de servir.

**2.** Abra el explorador (i.e. Firefox, Chrome, Explorer) e introduzca la siguiente dirección. http://172.16.5.155

**3.** A continuación le aparecerá la plataforma web del E-ref.

| Home Network Config Parameters Config                               |                  |                                                      |
|---------------------------------------------------------------------|------------------|------------------------------------------------------|
| 17 / 06 / 22 Config<br>11 : 52 : 57                                 | Welcome to E-Ref |                                                      |
| Mean Time [min] 5 9<br>Mean Time Configured: 5 min                  | Send             | Serial Number: ERI21090034<br>Firmware Version: v1.5 |
| Download Historical Login as Super user for extra config Super User |                  |                                                      |

Figura 11. Plataforma Web del E-ref.

**4.** En primer lugar se deben de seleccionar los parámetros de red. Para ello pinchar sobre la pestaña "network config" y se abrirá la pantalla de la figura 10.

**5.** Introduzca los parámetros de red deseados para su E-Ref, introduzca la contraseña (admin\_eref) y presione "send".

**6.** El E-Ref se reseteará a si mismo con los nuevos parámetros.

**7.** Asegúrese que la secuencia de colores led de inicio aparece y que la comunicación con los nuevos parámetros funciona.

8. <u>IMPORTANTE:</u> restablezca los ajustes de red de su ordenador a los valores antiguos.

| Home                 | Network Config      | Parameters Config  |                   |  |  |  |
|----------------------|---------------------|--------------------|-------------------|--|--|--|
| E-Ref network config |                     |                    |                   |  |  |  |
| Please in            | nsert network pa    | rameters           |                   |  |  |  |
| Press se             | nd when ready       |                    |                   |  |  |  |
|                      |                     | Configured         |                   |  |  |  |
| IP<br>Submask        |                     | IP                 | 172.16.5.155      |  |  |  |
| Gateway              |                     | Submask<br>Gateway | 255.255.255.0     |  |  |  |
| DNS                  | 8.8.8.8             | DNS                | 8.8.8.8           |  |  |  |
| NTP server           |                     | NTP server         | 130.206.3.166     |  |  |  |
|                      |                     | MAC                | 70:B3:D5:88:70:65 |  |  |  |
| Inser                | rt password<br>Send |                    |                   |  |  |  |

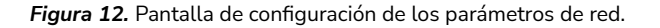

#### 4.4 Configuración de constantes de calibración.

Para configurar las constantes de calibración se debe acceder a la plataforma web a través de la IP del equipo. Cuando se accede, nos aparece la siguiente pantalla, donde debemos ir a la pestaña superior "Parameters Config":

| Home Network Config Parameters Config                                   |                  |                                                      |
|-------------------------------------------------------------------------|------------------|------------------------------------------------------|
| 17 / 06 / 22                                                            | Welcome to E-Ref |                                                      |
| Mean Time [min] 5 - v<br>Mean Time Configured: 5 min<br>Insert password | Send             | Serial Number: ER121090034<br>Firmware Version: v1.5 |
| Download Historical                                                     |                  |                                                      |
| Super User                                                              |                  |                                                      |

Figura 13. Plataforma Web del E-Ref.

A continuación, deberá aparecer la siguiente pantalla:

| Home    | Network Config  | Parameters Config |            |        |      |
|---------|-----------------|-------------------|------------|--------|------|
|         | H               | E-Ref par         | ameters co | nfig   |      |
| ease in | sert parameters |                   |            |        |      |
|         | Channel 1       |                   |            | Config | ured |
|         |                 |                   |            |        |      |

Figura 14. Pestaña de configuración de parámetros.

Insert password

En esta pestaña es donde se configuran los parámetros del módulo asociado al E-Ref. Esta pantalla está dividida en dos: la parte izquierda, que es donde hay que introducir todos los parámetros que queremos configurar; y la parte derecha, que contiene la tabla con la configuración actual del equipo. Después de introducir todos los valores, se debe introducir la contraseña para que se efectúen los cambios (admin\_eref) y enviar o pulsar la tecla "Enter". Si se ha realizado bien la operación, los valores de la tabla "Configured" deberán cambiar con las nuevas constantes de calibración. Los parámetros a configurar son:

- Voc: Tensión en circuito abierto.
- lsc: Corriente de corto circuito.
- Alpha: Coeficiente de temperatura en corto circuito.

• Beta: Coeficiente de temperatura en circuito abierto.

• Vt: Tensión térmica del diodo de la célula.

**IMPORTANTE:** Se deberán introducir todas las constantes cada vez que se realice un cambio y deberán estar dentro del rango permitido que se muestran a la derecha de cada casilla. En caso de que se metan valores fuera del rango se corregirán automáticamente al margen del límite más cercano. También es importante notar que Alpha y Beta son valores relativos expresados en porcentaje. Sin embargo, Vt representa la tensión térmica del diodo de la célula y es un valor relativo expresado en tanto por uno. Si no se obtiene del fabricante un valor para Vt, debe introducir un valor recomendado de 0.045.

#### 4.5. Configuración de servidor NTP.

Para configurar el servidor NTP se debe acceder a la plataforma web a través de la ip del equipo. Cuando se accede nos aparece la siguiente pantalla donde debemos ir a la pestaña superior "Network Config":

| Home Network Config Parameters Cont | ĥg               |                                                      |
|-------------------------------------|------------------|------------------------------------------------------|
| 17 / 06 / 22                        | Welcome to E-Ref |                                                      |
| 11 : 52 : 57                        |                  |                                                      |
|                                     |                  |                                                      |
| Mean Time [min] s 🔹                 |                  | Serial Number: ER121090034<br>Firmware Version: v1.5 |
| Mean Time Configured: 5 min         |                  |                                                      |
| Insert password                     | Send             |                                                      |
| Download Historical                 |                  |                                                      |
| Login as Super user for extra con   | 6a               |                                                      |
| Super liser                         | ng               |                                                      |
| Super Oser                          |                  |                                                      |

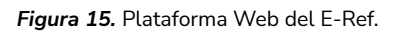

A continuación, deberá aparecer la siguiente pantalla:

|                                               |              | E-Ref ne | twork co                                                    | onfig                                                                 |
|-----------------------------------------------|--------------|----------|-------------------------------------------------------------|-----------------------------------------------------------------------|
| Please inser                                  | t network pa | rameters |                                                             |                                                                       |
|                                               |              |          |                                                             |                                                                       |
| Press send v                                  | when ready   |          |                                                             |                                                                       |
|                                               |              |          |                                                             |                                                                       |
|                                               |              |          | 522 12 14                                                   |                                                                       |
|                                               |              |          | Configured                                                  |                                                                       |
| IP                                            |              |          | Configured                                                  | 172 16 5 155                                                          |
| IP<br>Submask                                 |              |          | Configured<br>IP<br>Submask                                 | 172.16.5.155<br>255.255.255.0                                         |
| IP<br>Submask<br>Gateway                      |              |          | Configured<br>IP<br>Submask<br>Gateway                      | 172.16.5.155<br>255.255.255.0<br>172.16.5.1                           |
| IP<br>Submask<br>Gateway<br>DNS               | 8.8.8.8      |          | Configured<br>IP<br>Submask<br>Gateway<br>DNS               | 172.16.5.155<br>255.255.255.0<br>172.16.5.1<br>8.8.8.8                |
| IP<br>Submask<br>Gateway<br>DNS<br>NTP server | 8.8.8        |          | Configured<br>IP<br>Submask<br>Gateway<br>DNS<br>NTP server | 172.16.5.155<br>255.255.255.0<br>172.16.5.1<br>8.8.8<br>130.206.3.166 |

Figura 16. Pestaña Network Config.

Esta pantalla está dividida en dos: la parte izquierda que es donde hay que introducir todos los parámetros de red que queremos configurar y la parte derecha que contiene la tabla con la configuración actual del equipo. Después de introducir todos los valores se debe introducir la contraseña para que se efectúen los cambios (admin\_eref) y enviar o pulsar la tecla "Enter". Si se ha realizado bien la operación los valores de la tabla "Configured" deberán haber cambiado con los nuevos parámetros.

**IMPORTANTE:** Se deberán introducir todos los parámetros cada vez que se realice un cambio y se deberá tener precaución de que los valores introducidos son los correctos. En caso de que haya un problema con la configuración nueva, se deberá resetear el equipo para que vuelva a la configuración de fábrica.

Se puede configurar a través de ip con acceso a internet o por servidor local en planta. La hora se actualiza a través de la memoria ROM y el intervalo de actualización se indicará en el código del programa.

## 7. Anexo I. Mapa de registros ModBus.

| Nombre del registro                   | Nº<br>Bytes | Unidades              | Dirección<br>registro | Signed /<br>Unsigned |
|---------------------------------------|-------------|-----------------------|-----------------------|----------------------|
| Valor instantáneo G1 (G - front)      | 2           | 10 x W/m <sup>2</sup> | 0x00                  | Unsigned             |
| Valor instantáneo G2 (G - both)       | 2           | $10 \text{ x W/m}^2$  | 0x01                  | Unsigned             |
| Valor instantáneo G3 (G - back)       | 2           | $10 \text{ x W/m}^2$  | 0x02                  | Unsigned             |
| Valor instantáneo Tc1 (Tc - front)    | 2           | 100 x °C              | 0x03                  | Signed               |
| Valor instantáneo Tc2 (Tc - both)     | 2           | 100 x °C              | 0x04                  | Signed               |
| Valor instantáneo Tc3 (Tc - back)     | 2           | 100 x °C              | 0x05                  | Signed               |
| Valor instantáneo mV G1 (G - front)   | 2           | 10 x mV               | 0x06                  | Unsigned             |
| Valor instantáneo mV G2 (G - both)    | 2           | 10 x mV               | 0x07                  | Unsigned             |
| Valor instantáneo mV G3 (G - back)    | 2           | 10 x mV               | 0x08                  | Unsigned             |
| Valor instantáneo mV Tc1 (Tc - front) | 2           | 10 x mV               | 0x09                  | Unsigned             |
| Valor instantáneo mV Tc2 (Tc - both)  | 2           | 10 x mV               | 0x0A                  | Unsigned             |
| Valor instantáneo mV Tc3 (Tc - back)  | 2           | 10 x mV               | 0x0B                  | Unsigned             |
| Media móvil minutal G1                | 2           | $10 \text{ x W/m}^2$  | 0x0C                  | Unsigned             |
| Media móvil minutal G2                | 2           | $10 \text{ x W/m}^2$  | 0x0D                  | Unsigned             |
| Media móvil minutal G3                | 2           | $10 \text{ x W/m}^2$  | 0x0E                  | Unsigned             |
| Media móvil minutal T1                | 2           | 100 x °C              | 0x0F                  | Signed               |
| Media móvil minutal T2                | 2           | 100 x °C              | 0x10                  | Signed               |
| Media móvil minutal T3                | 2           | 100 x °C              | 0x11                  | Signed               |
| Media síncrona minutal G1             | 2           | $10 \text{ x W/m}^2$  | 0x12                  | Unsigned             |
| Media síncrona minutal G2             | 2           | $10 \text{ x W/m}^2$  | 0x13                  | Unsigned             |
| Media síncrona minutal G3             | 2           | $10 \text{ x W/m}^2$  | 0x14                  | Unsigned             |
| Media síncrona minutal T1             | 2           | 100 x °C              | 0x15                  | Signed               |
| Media síncrona minutal T2             | 2           | 100 x °C              | 0x16                  | Signed               |
| Media síncrona minutal T3             | 2           | 100 x °C              | 0x17                  | Signed               |
| Media síncrona periodo configurado G1 | 2           | $10 \text{ x W/m}^2$  | 0x18                  | Unsigned             |
| Media síncrona periodo configurado G2 | 2           | $10 \text{ x W/m}^2$  | 0x19                  | Unsigned             |
| Media síncrona periodo configurado G3 | 2           | $10 \text{ x W/m}^2$  | 0x1A                  | Unsigned             |
| Media síncrona periodo configurado T1 | 2           | 100 x °C              | 0x1B                  | Signed               |
| Media síncrona periodo configurado T2 | 2           | 100 x °C              | 0x1C                  | Signed               |
| Media síncrona periodo configurado T3 | 2           | 100 x °C              | 0x1D                  | Signed               |
| Tmpp instantáneo                      | 2           | 100 x ºC              | 0x1E                  | Signed               |
| Tmpp media minutal                    | 2           | 100 x ºC              | 0x1F                  | Signed               |
| Tmpp media periódica                  | 2           | 100 x ºC              | 0x20                  | Signed               |
| Max G1 último minuto (G - front)      | 2           | $10 \text{ x W/m}^2$  | 0x30                  | Unsigned             |
| Max G2 último minuto (G - both)       | 2           | $10 \text{ x W/m}^2$  | 0x31                  | Unsigned             |
| Max G3 último minuto (G - back)       | 2           | $10 \text{ x W/m}^2$  | 0x32                  | Unsigned             |
| Max Tc1 último minuto (Tc - front)    | 2           | 100 x °C              | 0x33                  | Signed               |
| Max Tc2 último minuto (Tc - both)     | 2           | 100 x °C              | 0x34                  | Signed               |
| Max Tc3 último minuto (Tc - back)     | 2           | 100 x °C              | 0x35                  | Signed               |

| Nombre del registro                | Nº<br>Bytes | Unidades             | Dirección<br>registro | Signed /<br>Unsigned |
|------------------------------------|-------------|----------------------|-----------------------|----------------------|
| Min Tc1 último minuto (Tc - front) | 2           | 100 x °C             | 0x36                  | Signed               |
| Min Tc2 último minuto (Tc - both)  | 2           | 100 x °C             | 0x37                  | Signed               |
| Min Tc3 último minuto (Tc - back)  | 2           | 100 x °C             | 0x38                  | Signed               |
| Max G1 diario (G - front)          | 2           | $10 \text{ x W/m}^2$ | 0x39                  | Unsigned             |
| Max G2 diario (G - both)           | 2           | $10 \text{ x W/m}^2$ | 0x3A                  | Unsigned             |
| Max G3 diario (G - back)           | 2           | $10 \text{ x W/m}^2$ | 0x3B                  | Unsigned             |
| Max Tc1 diario (Tc - front)        | 2           | 100 x °C             | 0x3C                  | Signed               |
| Max Tc2 diario (Tc - both)         | 2           | 100 x °C             | 0x3D                  | Signed               |
| Max Tc3 diario (Tc - back)         | 2           | 100 x °C             | 0x3E                  | Signed               |
| Min Tc1 diario (Tc - front)        | 2           | 100 x °C             | 0x3F                  | Signed               |
| Min Tc2 diario (Tc - both)         | 2           | 100 x °C             | 0x40                  | Signed               |
| Min Tc3 diario (Tc - back)         | 2           | 100 x °C             | 0x41                  | Signed               |
| Max Tmpp diario                    | 2           | 100 x °C             | 0x42                  | Signed               |
| Min Tmpp diario                    | 2           | 100 x °C             | 0x43                  | Signed               |
| Valor calibración G1 – parámetro 1 | 2           | А                    | 0x50                  | Unsigned             |
| Valor calibración G1 – parámetro 2 | 2           | %/°C                 | 0x51                  | Unsigned             |
| Valor calibración G2 – parámetro 1 | 2           | А                    | 0x52                  | Unsigned             |
| Valor calibración G2 – parámetro 2 | 2           | %/°C                 | 0x53                  | Unsigned             |
| Valor calibración G3 – parámetro 1 | 2           | А                    | 0x54                  | Unsigned             |
| Valor calibración G3 – parámetro 2 | 2           | %/°C                 | 0x55                  | Unsigned             |
| Valor calibración T1 – parámetro 1 | 2           | V                    | 0x56                  | Unsigned             |
| Valor calibración T1 – parámetro 2 | 2           | %/°C                 | 0x57                  | Unsigned             |
| Valor calibración T2 – parámetro 1 | 2           | V                    | 0x58                  | Unsigned             |
| Valor calibración T2 – parámetro 2 | 2           | %/°C                 | 0x59                  | Unsigned             |
| Valor calibración T3 – parámetro 1 | 2           | V                    | 0x5A                  | Unsigned             |
| Valor calibración T3 – parámetro 2 | 2           | %/°C                 | 0x5B                  | Unsigned             |
| Hora fecha configurada             | 4           | Unix Time            | 0x61                  | Unsigned             |
|                                    |             |                      | 0x62                  | Unsigned             |
| ID                                 | 2           | Adim                 | 0x63                  | Unsigned             |
| ALARMAS                            |             |                      | 0x20                  | Unsigned             |
| Sobre corriente canal 1            |             | bit                  | 12                    | Unsigned             |
| Sobre corriente canal 2            |             | bit                  | 11                    | Unsigned             |
| Sobre corriente canal 3            |             | bit                  | 10                    | Unsigned             |
| Polaridad inversa canal 1          |             | bit                  | 9                     | Unsigned             |
| Polaridad inversa canal 2          |             | bit                  | 8                     | Unsigned             |
| Polaridad inversa canal 3          |             | bit                  | 7                     | Unsigned             |
| Sobre tensión canal 1              |             | bit                  | 6                     | Unsigned             |
| Sobre tensión canal 2              |             | bit                  | 5                     | Unsigned             |
| Sobre tensión canal 3              |             | bit                  | 4                     | Unsigned             |
| Mosfet 1                           |             | bit                  | 3                     | Unsigned             |
| Mosfet 2                           |             | bit                  | 2                     | Unsigned             |
| Mosfet 3                           |             | bit                  | 1                     | Unsigned             |
| Alarma severa                      |             | bit                  | 15                    | Unsigned             |
| Alarma leve                        |             | bit                  | 14                    | Unsigned             |
| Alarma Time                        |             | bit                  | 13                    | Unsigned             |

Tabla 1. Mapa de registros ModBus

## \* Los registros de color verde están disponible tanto en E-Ref/01 como en E-Ref/03, mientras que los oscuros están disponibles exclusivamente en el E-Ref/03.

En el caso de las alarmas en el mapa de registros Modbus, éstas solo pueden tomar los valores 0 y 1. Asig namos por defecto el valor de cero (0) a todas las alarmas. De esta manera, el valor de la alarma asignada cambiará a uno (1) cuando ésta se active.